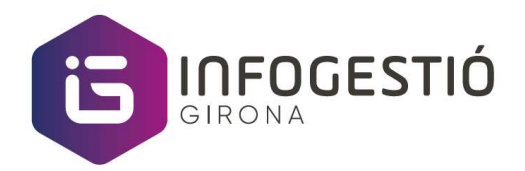

# **Business Central**

Cierre del ejercicio contable

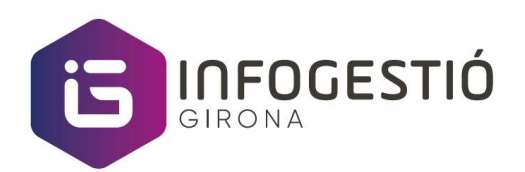

## Contenido

| Cierre del ejercicio contable                 |    |
|-----------------------------------------------|----|
| Asiento regularización                        | 5  |
| Control de fechas                             | 7  |
| Impresión de libros oficiales                 |    |
| Paso previo a la impresión del Diario oficial |    |
| Libro diario oficial                          | 9  |
| Libro diario oficial resumido                 |    |
| Balance de Sumas y Saldos                     | 13 |
| Balance de Pérdidas y Ganancias               | 15 |
| Balance de Situación                          |    |

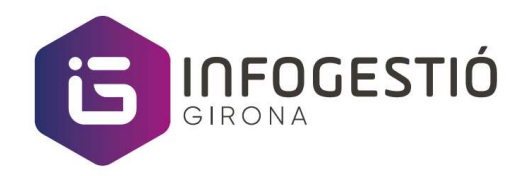

# Cierre del ejercicio contable

En el siguiente apartado explicaremos los pasos a seguir para realizar el cierre del ejercicio contable en Business Central.

Antes de realizar el cierre contable del ejercicio debe de haber registrados movimientos como:

- Ajustes de divisa
- Periodificación de gastos e ingresos
- Liquidación de IVA del último trimestre
- Amortizaciones de los activos fijos
- Variación de existencias
- Otros ajustes contables...

Nota: No puede cerrar un ejercicio sin haber creado antes un nuevo ejercicio

Pasos a seguir para realizar el cierre del ejercicio:

- En el buscador de programas escribe *Periodos contable*, también lo encontraras desde el menú de *Financiera / Configuración / Periodos contables*
- Se abrirá la página donde vera los periodos contables existentes.

|                 |                             |                        | W.      |                            |                                  |
|-----------------|-----------------------------|------------------------|---------|----------------------------|----------------------------------|
|                 | 🐯 Editar lista 🏾 📋 Eliminar | Proceso Informes       | Pág.    | Más opciones               | 7 =                              |
| Fecha Inicial † | Nombre                      | Principio<br>ejercicio | Cerrado | Fecha inicial<br>bioqueada | Periodo<br>inventario<br>cerrado |
| 01/09/2018      | septiembre                  |                        | 12      | 15                         |                                  |
| 01/10/2018      | octubre                     |                        | 13      | 23                         |                                  |
| 01/11/2018      | noviembre                   |                        | 8       | 12                         |                                  |
| 01/12/2018      | diciembre                   |                        | 22      | 22                         |                                  |
| 01/01/2019      | enero                       |                        |         | 21                         |                                  |
| 01/02/2019      | febrero                     |                        |         |                            |                                  |
| 01/03/2019      | marzo                       |                        |         |                            |                                  |
| 01/04/2019      | abril                       |                        |         |                            |                                  |
| 01/05/2019      | mayo                        |                        |         |                            |                                  |
| 01/06/2019      | junio                       |                        |         |                            |                                  |
| 01/07/2019      | julio                       |                        |         |                            |                                  |
| 01/08/2019      | agosto                      |                        |         |                            |                                  |
| 01/09/2019      | septiembre                  |                        |         |                            |                                  |
| 01/10/2019      | octubre                     |                        |         |                            |                                  |
| 01/11/2019      | noviembre                   |                        |         |                            |                                  |
| 01/12/2019      | diciembre                   |                        |         |                            |                                  |
| 01/01/2020      | enero                       | 12                     |         |                            | ( <b>D</b> )                     |
| 01/02/2020      | febrero                     |                        |         |                            |                                  |
| 01/03/2020      | marzo                       |                        |         |                            |                                  |
| 01/04/2020      | abril                       |                        |         |                            |                                  |

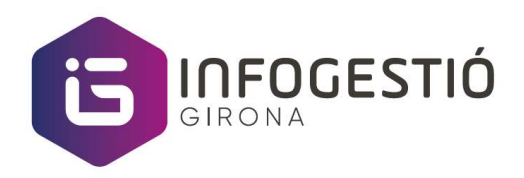

Haga clic en la acción de menú *Proceso / Fijar cierre*. Se mostrará un mensaje informando del periodo que se va a cerrar, debemos confirmar haciendo clic en el botón *Si* 

| (?) | Esta función cierra el ejercició<br>31/12/19. Cuando se ha cerrac<br>cambiar los periodos que lo co | comprendido entre d<br>do un ejercicio no se<br>omponen ni se puede | 01/01/19 y<br>pueden<br>e volver a abrir. |
|-----|----------------------------------------------------------------------------------------------------|---------------------------------------------------------------------|-------------------------------------------|
|     | ¿Confirma que desea cerrar el                                                                       | ejercicio?                                                          |                                           |
|     |                                                                                                    | Sí                                                                  | No                                        |

Una vez finalizado, veremos ese periodo con la marca de Cerrado

Incluso aunque un ejercicio se haya cerrado, todavía podrá registrar en él movimientos de contabilidad. Al hacerlo, los movimientos se marcarán como registrados en un ejercicio cerrado y tendrán marcado el campo *Asiento post-cierre*.

Después de cerrar un ejercicio, debe regularizar las cuentas de explotación y transferir los resultados del año a la cuenta de resultados 1290001

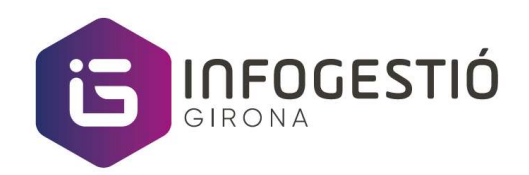

## Asiento regularización

Después de fijar el cierre del ejercicio, debe de registrar el *Asiento de regularización*, este proceso se encarga de transferir el saldo de las cuentas Comercial (grupo 6 y 7) y de Patrimonio neto (grupo 8 y 9) a la cuenta de resultados 1290001 que se indicara.

#### Pasos a seguir:

• En el buscador de programas escribe *Plan de cuentas*, también lo encontraras desde el menú de *Financiera / Contabilidad / Plan de cuentas* 

| CRONUS E       | S <b>Finanzas</b> Tesorería Ventas V | Compras - Configura     | ición y extension | es∨ Informac              | ión de…e intel           | igente 🗸                       | =                               |
|----------------|--------------------------------------|-------------------------|-------------------|---------------------------|--------------------------|--------------------------------|---------------------------------|
| Plan de cuenta | is: Todo∨   ,                        | ninar 🕀 Editar lista Pr | oceso ~ Inform    | ne∨ Pág.∨                 | $\mid$ Acciones $\lor$   | Relacionado                    | <ul> <li>Informes ~</li> </ul>  |
| N°             | Nombre                               | Saldo                   | Saldo a la fecha  | Subcategoría de<br>cuenta | Tipo de<br>registro gen. | Grupo<br>contable neg,<br>gen, | Grupo<br>contable prod.<br>gen. |
| 1              | FINANCIACIÓN BÁSICA                  | -                       | -                 |                           |                          |                                |                                 |
| 10             | Capital                              | -                       | -                 | Recursos propios          |                          |                                |                                 |
| 100            | Capital social                       | -                       | -                 | Recursos propios          |                          |                                |                                 |
| 1000001        | Capital social                       | ಕ್ಷ                     | -                 | Recursos propios          |                          |                                |                                 |
| 101            | Fondo Social                         |                         |                   | Recursos propios          |                          |                                |                                 |
| 102            | Capital                              | <u>ц</u> .              | -                 | Recursos propios          |                          |                                |                                 |
| 103            | Socios desembolsos no exig           |                         | -                 | Recursos propios          |                          |                                |                                 |
| 1030           | Soc.por des. no exig, Cap. soc       | -                       | -                 | Recursos propios          |                          |                                |                                 |
| 1034           | Soc.por des. no exig, Cap. pen       | -                       | -                 | Recursos propios          |                          |                                |                                 |
| 104            | Soc por aport no din pendiente       | -                       | -                 | Recursos propios          |                          |                                |                                 |
| 1040           | Soc.aport. no din pen,Cap. soc       | ÷                       | -                 | Recursos propios          |                          |                                |                                 |

• Ejecute la acción de menú *Proceso / Test plan de cuentas.* Este proceso revisa que todas las cuentas del grupo *Comercial* (grupo 6 y 7) y de Patrimonio neto (grupo 8 y 9) tengan informado el campo *Cta. regularización* 

| ? | Se comprueba para el plan de cuentas que:                                                                                                    |
|---|----------------------------------------------------------------------------------------------------|
|   | <ul> <li>Cada cuenta auxiliar tiene su correspondiente cuenta de mayor.</li> <li>Cada cuenta tiene la longitud adecuada.</li> <li>Se asignan los valores a los campos siguientes:<br/>Ingresos/Saldo/Patrimonio neto,Tipo cuenta, Indentar, Sumatorio y Debe/Haber.</li> <li>Las cuentas de ingresos y gastos y patrimonio tienen una cta.<br/>regularización asignada.</li> </ul> |
|   | ¿Confirma que desea comprobar el plan de cuentas?                                                                                                    |
|   | Sí No                                                                                                    |

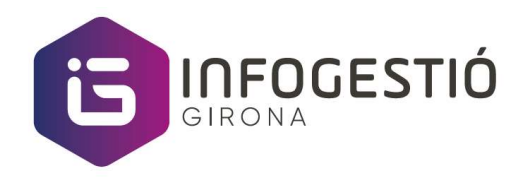

- Ejecute la acción de menú *Proceso / Asiento regularización* y rellene los siguientes campos:
  - $\circ$   $\;$  Fecha final ejercicio: indique la fecha del último día del ejercicio contable
  - $\circ$   $\;$  Libro del diario general: por defecto sobre el Libro GENERAL
  - $\circ$  Sección diario general: por defecto sobre la sección <code>PREDET.</code>
  - Nº documento: por ejemplo, CIERRE seguido del año (CIERRE2019)
  - $\circ$   $\,$  Cta. Ganancias retenidas: por defecto la cuenta 1290001  $\,$
  - Texto de registro: por defecto Asiento regularización
  - Si quiere, puede indicar las dimensiones para realizar el cierre por dimensiones, dejando así las cuentas a saldo cero por dimensiones.

| Opciones                    |                        |        |
|-----------------------------|------------------------|--------|
| Fecha final ejercicio       | 31/12/2019             |        |
| Libro del diario general    | GENERAL                | $\sim$ |
| Sección diario general      | PREDET.                |        |
| Nº documento                | CIERRE2019             |        |
| Cta. ganancias retenidas    | 1290001                | ~      |
| Texto de registro           | Asiento regularización |        |
| Cerrado por<br>Cód. empresa |                        |        |
| Dimensiones                 | GRUPOCLIENTE           |        |
| Periodo inventario cerrado  |                        |        |
| Avanzado >                  |                        |        |
|                             |                        |        |

Los movimientos contables generados tendrán la fecha indicada, con el signo U delante de la fecha, esto es porque así es como se indica que es una fecha de cierre.

Este proceso se puede realizar tantas veces como sea necesario, en caso de haber registrado nuevos asientos post-cierre, deberá de volver a ejecutar este proceso para asegurar que el saldo de las cuentas del grupo *Comercial* (grupo 6 y 7) y de Patrimonio neto (grupo 8 y 9) queden con saldo cero.

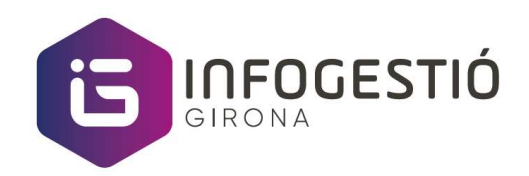

## Control de fechas

Para controlar que nadie pueda registrar asientos contables sobre un periodo de fechas cerrado, ya sea por tema de IVA o tema de cierre contable, disponemos de una opción para indicar las fechas permitidas de registro.

Puede definir las fechas permitidas de forma general para todos los usuarios des de la pantalla de *Configuración contabilidad.* 

|                         |                                          | + 🗊                           | √Guardado 🗍 🗖    |
|-------------------------|------------------------------------------|-------------------------------|------------------|
| Configura               | ación contabilio                         | dad                           |                  |
| General Registro I      | VA Banco Plantillas del diario           | Acciones Relacionado          | Menos opciones   |
| General                 |                                          |                               | Mostrar men      |
| Permitir registro desde |                                          | Ajuste para dto. P.P (        |                  |
| Permitir registro hasta | 1. A A A A A A A A A A A A A A A A A A A | IVA de Caja · · · · · · · · ( |                  |
| Registrar tiempo con    | •                                        | IVA no realizado              |                  |
| Formato dirección est   | C.P.+Población 💙                         | IVA no realizado de p (       |                  |
| Formato dir. contacto   | Después empresa 👻                        | Tipo dto. P.P.                | Importe completo |
| Precisión redondeo f    | 0.01                                     | Cálculo descuento             |                  |

Aquí puede informar los campos Permitir registro desde y Permitir registro hasta

También puede especificar un rango de fechas por usuarios en concreto. Esto lo puede hacer des de la pantalla de *Configuración usuarios* 

| 5             | D Buscar + 1  | Vuev | b 😨 Edita                     | r lista  📋                    | Eliminar          | Pág.                |                              |                                |                      | 7 =            |
|---------------|---------------|------|-------------------------------|-------------------------------|-------------------|---------------------|------------------------------|--------------------------------|----------------------|----------------|
|               | ld. usuario 1 |      | Permitir<br>registro<br>desde | Permitir<br>registro<br>hasta | Reg<br>tie<br>con | Cód.<br>vendedor/co | Filtro centro<br>resp. vent. | Filtro centro<br>resp. compras | Ad<br>parte<br>horas | Correo electró |
| $\rightarrow$ | GESTIO        | 1    | 01/01/2019                    | 31/12/2021                    |                   |                     |                              |                                |                      |                |

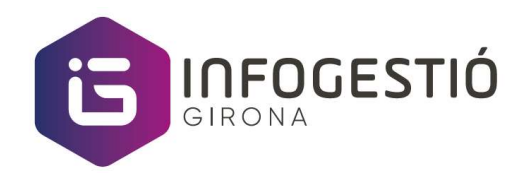

## Impresión de libros oficiales

## Paso previo a la impresión del Diario oficial

Antes de poder imprimir el Libro diario oficial, es necesario renumerar los asientos contables del ejercicio en cuestión. Siga los siguientes pasos:

• En el buscador de programas escribe *Movs. contabilidad*, también lo encontraras desde el menú de *Financiera / Contabilidad / Registros/movimientos / Movs. contabilidad* 

| Mo            | vs. contabilidad    | P Busc            | ar 🐺 Editar lista Proceso | Movimier                | nto Pág.                    | Acciones … 🖓 🔳 🛈   |
|---------------|---------------------|-------------------|---------------------------|-------------------------|-----------------------------|--------------------|
|               | Fecha<br>registro 4 | Tipo<br>documento | N° documento              | N°<br>docume<br>procede | Cód.<br>procedencia<br>mov. | Nombre procedencia |
|               | 21/03/2019          | Factura           | 103191                    |                         | 10000                       | Adatum Corporation |
| $\rightarrow$ | <u>21/03/2019</u> : | Factura           | 103190                    |                         | 20000                       | Trey Research      |
|               | 19/03/2019          | Factura           | 103188                    |                         | 50000                       | Relectoud          |
|               | 17/03/2019          | Factura           | 103186                    |                         | 10000                       | Adatum Corporation |
|               | 16/03/2019          | Factura           | 103185                    |                         | 20000                       | Trey Research      |
|               | 28/02/2019          | Factura           | 103184                    |                         | 50000                       | Relectoud          |
|               | 23/02/2019          | Factura           | 103181                    |                         | 20000                       | Trey Research      |
|               | 20/02/2019          | Factura           | 103179                    |                         | 50000                       | Relectoud          |
|               | 19/02/2019          | Factura           | 103178                    |                         | 10000                       | Adatum Corporation |
|               | 19/02/2019          | Factura           | 103177                    |                         | 20000                       | Trev Research      |

• Ejecute la acción de menú *Acciones / Asignar nº asiento periodo*. Aparecerá la siguiente pantalla. Introduzca el periodo del ejercicio en el campo *Fecha registro* y haga clic en Aceptar

| odo               | 2 X                                |
|-------------------|------------------------------------|
|                   |                                    |
| 01/01/1931/12/19  |                                    |
|                   |                                    |
|                   |                                    |
|                   |                                    |
|                   |                                    |
| Previsión Aceptar | Cancelar                           |
|                   | 01/01/1931/12/19 Previsión Aceptar |

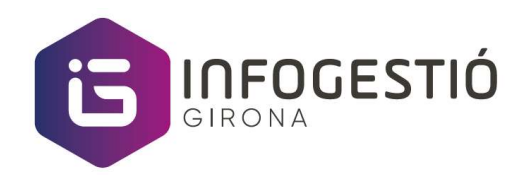

## Libro diario oficial

El informe *Libro diario oficial* muestra información de todos los movimientos de contabilidad agrupados por transacción.

Para imprimir el Libro diario oficial, siga los siguientes pasos:

- En el buscador de programas escribe Cuenta Libro diario oficial, también lo encontraras desde el menú de Financiera / Contabilidad / Registros/movimientos / Informes / Resultado financiero / Cuenta – Libro diario oficial.
- Aquí indique el periodo en el campo Fecha registro.

Nota: Al indicar la letra U en la fecha final, estamos indicando que queremos ver el asiento de cierre

| Cuenta - Libro diario ofici      | al 🛛 🖉 🕹 🕹                     |
|----------------------------------|--------------------------------|
| Impresora                        | (Controlado por el explorador) |
| Opciones                         |                                |
| Texto asiento cierre             | Asiento cierre período         |
| Texto asiento apertura           | Asiento apertura periodo       |
| Primera página                   | 0                              |
| Muestra importes en divisa adici | •                              |
| Filtro: Mov. contabilidad        | 01/01/19U31/12/19              |
| × Nº asiento periodo             |                                |
| + Filtrar                        |                                |
| Avanzado ><br>Enviar a           | Imprimir Vista previa Cancelar |

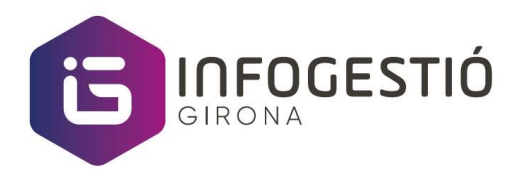

#### Imagen de muestra del informe:

| Libro diario oficial                                  |                       |                   |                          |              | 4 de marzo de 202 |
|-------------------------------------------------------|-----------------------|-------------------|--------------------------|--------------|-------------------|
| Periodo: 01/01/19U31/12/19                            |                       |                   |                          |              | Pág.              |
| CRONUS ES                                             |                       |                   |                          |              |                   |
| Mov. contabilidad: Fecha registro:<br>Importes en EUR | : 01/01/19U31/12/19   |                   |                          |              |                   |
| Descripción Tipo docun                                | N°<br>nento documento | Nº cuenta<br>Nº 1 | Nombre<br>Fecha 01/01/19 | Importe debe | Importe habe      |
|                                                       |                       |                   |                          |              |                   |

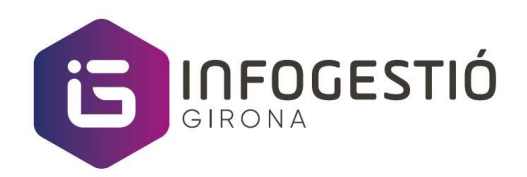

#### Libro diario oficial resumido

El informe *Libro diario oficial resumido* muestra un resumen de los movimientos generales, agrupados por cuentas de registro o mayores.

Para imprimir el Libro diario oficial resumido, siga los siguientes pasos:

- En el buscador de programas escribe *Libro diario oficial resumido*, también lo encontraras desde el menú de *Financiera / Contabilidad / Registros/movimientos / Informes / Resultado financiero / Libro diario oficial resumido*
- En el campo *Desde fecha* indique la fecha inicial
- En el campo Hasta fecha indique la fecha final
- Marque la opción de Incluye movs. Cierre
- En el campo *Tipo mov* indique si quiere mostrar el informe por cuentas de Mayor o por cuentas de registro

| olorador) |
|-----------|
| Ē         |
|           |
|           |
|           |
|           |
|           |
| 0         |
| ~         |
|           |
|           |

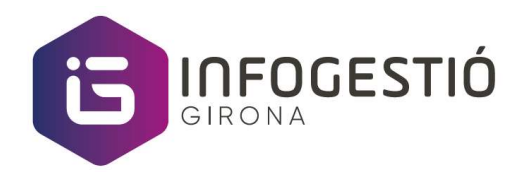

#### Imagen de muestra del informe:

1

| Libro dia<br>Periodo:01<br>CRONUS | <b>ario oficial resumido</b><br>1/01/1931/12/19<br>ES |          |         |                | 4 de marzo de 2<br>Pág. |
|-----------------------------------|-------------------------------------------------------|----------|---------|----------------|-------------------------|
| Importes e                        | en EUR                                                |          |         |                |                         |
| N°                                | Nombre                                                | 01/01/19 | Periodo | 1 Importe debe | Importe haber           |
|                                   | 300                                                   |          |         |                |                         |
|                                   | 472                                                   |          |         |                |                         |
|                                   | 477                                                   |          |         |                |                         |
|                                   | 570                                                   |          |         |                |                         |
|                                   | 600                                                   |          |         |                |                         |
|                                   | 610                                                   |          |         |                |                         |
|                                   | 700                                                   |          |         |                |                         |
|                                   |                                                       |          |         |                |                         |

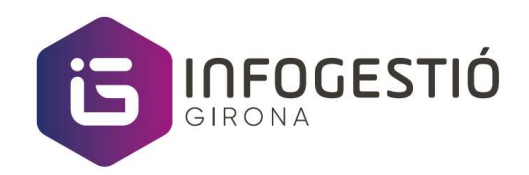

#### Balance de Sumas y Saldos

Para imprimir el Balance de Sumas y Saldos, siga los siguientes pasos:

- En el buscador de programas escribe *Balance Sumas y saldos*, también lo puedes encontrar por *Balance de comprobación*
- Por defecto mantenga marcada la opción Solo cuentas con Saldo a la fecha
- Debe indicar el periodo de fechas en el campo *Filtro fecha* que es troba a *Filtrar totales por*
- Puede filtrar por otros campos de la tabla de *Cuenta*

En nuestro ejemplo sacaremos el Balance de sumas y saldos del 1er trimestre

| Balance sumas y saldos                   | ПГХ      |
|------------------------------------------|----------|
| Impresora (Controlado por el explorador) |          |
| Opciones                                 |          |
| Sólo cuentas con Saldo a la fecha 💿 🦲    |          |
| Muestra importes en divisa adici 💿 🌑     |          |
| Saldo acum. a fecha                      |          |
| Incluye movs. apertura                   |          |
| Incluye movs. cierre                     |          |
| × Nº                                     | ~        |
| + Filtrar                                | 7.5      |
| Filtrar totales por:                     |          |
| Hitro Techa     01/01/1931/03/19         |          |
| × Grupocliente Filtro                    | ~        |
| + Filtrar                                |          |
|                                          |          |
| Enviar a Imprimir Vista previa & cerrar  | Cancelar |

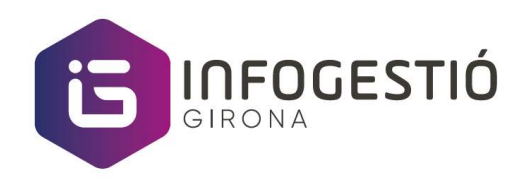

Se mostrará un informe como el siguiente, donde podrá ver el importe acumulado del Debe y Haber, así como el Saldo de la cuenta a la fecha

| Periodo: 01<br>CRONUS E | 1/01/1931/03/19<br>S                      |           |          |              |            | Pág. 1 /        |
|-------------------------|-------------------------------------------|-----------|----------|--------------|------------|-----------------|
|                         |                                           | Acum. pe  | riodo    | Acum. perioo | do a fecha |                 |
| Cuenta                  | Nombre                                    | Debe      | Haber    | Debe         | Haber      | Saldo a la fech |
| 30<br>300<br>3000001    | Comerciales<br>Mercaderías                | 1111000   | TROPPE   | 11778648     | 100000     |                 |
| 30<br>300<br>3000001    | Comerciales<br>Mercaderías<br>Mercaderías | 1111000   | 1000000  | 1111000      | TRADE OF   |                 |
| 4                       | ACREEDORES Y DEUDORES                     | 000000    |          |              | 010453     | (6)710          |
| 40                      | Proveedores                               | 0810845   | 05105181 | 1011015      | 1511518    | 10,100-1        |
| 400                     | Proveedores                               | 100100000 |          | 1001000      |            |                 |
| 4000                    | Proveedores (euros)                       |           |          |              |            |                 |
| 4000001                 | Proveedores internacionales               |           |          |              |            |                 |
|                         | noveedores internacionales                |           |          |              |            |                 |
| 401                     | Proveedores efectos a pagar               |           |          |              |            |                 |

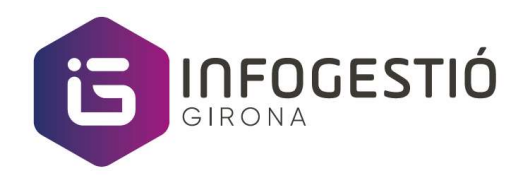

#### Balance de Pérdidas y Ganancias

Para imprimir el Balance de Pérdidas y ganancias, siga los siguientes pasos:

- En el buscador de programas escribe *Esquema cuentas normalizado*
- En el campo Nombre del Filtro: Nombre esq. cuenta, debe de indicar PYG-NORM. Nota: Este esquema es una personalización de InfoGestio Girona
- Indique el periodo deseado en el campo Filtro fecha

| Impresora                                                                                                    | (Controlado por el explorador)           |
|----------------------------------------------------------------------------------------------------|------------------------------------------|
| Usar valores predeterminados de                                                                                                    | Filtros y opciones usados por última vez |
| Opciones >                                                                                                    |                                          |
| Filtro: Nombre esq. cuentas                                                                                                    |                                          |
| × Nombre                                                                                                    | PYG-NORM                                 |
| N. Contraction                                                                                                    |                                          |
| + Filtrar<br>Filtro: Lín. esquema cuentas<br>+ Filtrar                                                                                                    | 5                                        |
| + Filtrar<br>Filtro: Lín. esquema cuentas<br>+ Filtrar<br>Filtrar totales por:                                                                              | 5                                        |
| + Filtrar<br>Filtro: Lín. esquema cuentas<br>+ Filtrar<br>Filtrar totales por:<br>× Filtro fecha                                                            | 5                                        |
| + Filtrar Filtro: Lín. esquema cuentas + Filtrar Filtrar totales por: × Filtro fecha × Filtro dimensión 1                                                   | 5<br>01/01/2031/12/20                    |
| + Filtrar Filtro: Lín. esquema cuentas + Filtrar Filtrar totales por: × Filtro fecha × Filtro dimensión 1 × Filtro dimensión 2                              | 5<br>01/01/2031/12/20                    |
| + Filtrar  Filtro: Lín. esquema cuentas  + Filtrar  Filtrar totales por:  × Filtro fecha  × Filtro dimensión 1  × Filtro dimensión 2  + Filtrar             | 5<br>01/01/2031/12/20                    |
| + Filtrar  Filtro: Lín. esquema cuentas  + Filtrar  Filtrar totales por:  × Filtro fecha  × Filtro dimensión 1  × Filtro dimensión 2  + Filtrar             | 5<br>01/01/20.31/12/20                   |
| + Filtrar  Filtro: Lín. esquema cuentas  + Filtrar  Filtrar totales por:  × Filtro fecha  × Filtro dimensión 1  × Filtro dimensión 2  + Filtrar  Avanzado > | 5                                        |

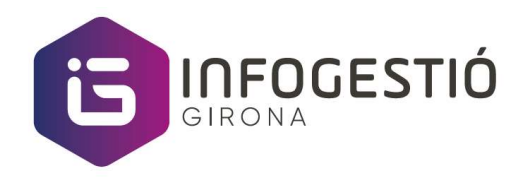

Se mostrará un informe como el siguiente, donde vera el Balance de Perdidas y ganancias, con los importes del año filtrado i del periodo del año anterior.

| PÉRDIDAS Y GANANCIAS (NORMALIZADO)                                               |           |           |           |      |
|----------------------------------------------------------------------------------|-----------|-----------|-----------|------|
| Importes en EUR                                                                  |           |           |           |      |
| Lín. esquema cuentas: Filtro fecha: 01/01/2031/12/20                             |           |           |           |      |
|                                                                                  |           |           |           |      |
| Número fiscal                                                                    |           |           |           |      |
|                                                                                  |           |           |           |      |
| NOMBRE EMPRESA ÚNICO                                                             |           |           |           |      |
|                                                                                  |           |           |           |      |
|                                                                                  |           |           |           |      |
|                                                                                  |           |           |           |      |
|                                                                                  |           |           |           |      |
| HABER                                                                            | EJERCICIO | 2020      | EJERCICIO | 2019 |
|                                                                                  |           |           |           |      |
| OPERACIONES CONTINUADAS                                                          |           |           |           |      |
| <ol> <li>Importe neto de la cifra de negocios</li> </ol>                         |           | 1010010   |           |      |
| a) Ventas                                                                        |           | Section 2 |           |      |
| b) Prestación de servicios                                                       |           |           |           |      |
| 2. Variación de existencias de productos terminados y en curso o                 | de        |           |           |      |
| 3. Trabajos realizados por la empresa para su activo                             |           |           |           |      |
| 4. Aprovisionamientos                                                            |           |           |           |      |
| a) Consumo de mercaderías                                                        |           |           |           |      |
| b) Consumo de materias primas y otras materias consumibles                       | 1         |           |           |      |
| c) Trabajos realizados por otras empresas                                        |           |           |           |      |
| d) Deterioro de mercaderías, materias primas y otros                             |           |           |           |      |
| 5 Otros ingresos de explotación                                                  |           |           |           |      |
| a) Ingresos accesorios y otros de gestión corriente                              |           |           |           |      |
| <ul> <li>b) Subvenciones de explotación incorporadas al resultado del</li> </ul> | eiercicio |           |           |      |
| 6 Gastos de personal                                                             |           |           |           |      |
| al Sueldos salarios                                                              |           |           |           |      |
| h) Indemnizaciones                                                               |           |           |           |      |
|                                                                                  |           |           |           |      |
| b) indennizaciones                                                               |           |           |           |      |

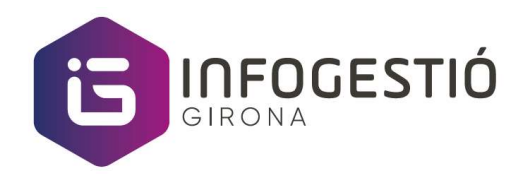

#### Balance de Situación

Para imprimir el Balance de Situación, siga los siguientes pasos:

- En el buscador de programas escribe *Esquema cuentas normalizado*
- En el campo Nombre del Filtro: Nombre esq. cuenta, debe de indicar BAL-NORM. Nota: Este esquema es una personalización de InfoGestio Girona
- Indique el periodo deseado en el campo Filtro fecha

|                                                                                                    |                                          | ~            |
|----------------------------------------------------------------------------------------------------|------------------------------------------|--------------|
| Impresora                                                                                                    | (Controlado por el explorador)           |              |
| Usar valores predeterminados de                                                                                                    | Filtros y opciones usados por última vez | $\mathbf{v}$ |
| Opciones >                                                                                                    |                                          |              |
| Filtro: Nombre esq. cuentas                                                                                                    |                                          |              |
| × Nombre                                                                                                    | BAL-NORM                                 | Y            |
| + Filtrar                                                                                                    |                                          |              |
| Filtro: Lín. esquema cuentas<br>+ Filtrar                                                                                                    | 5                                        |              |
| Filtro: Lín. esquema cuentas<br>+ Filtrar<br>Filtrar totales por:                                                                                              | 5                                        |              |
| Filtro: Lín. esquema cuentas<br>+ Filtrar<br>Filtrar totales por:<br>× Filtro fecha                                                                            | 01/01/2031/12/20                         |              |
| Filtro: Lín. esquema cuentas<br>+ Filtrar<br>Filtrar totales por:<br>× Filtro fecha<br>× Filtro dimensión 1                                                    | 5<br>01/01/2031/12/20                    |              |
| Filtro: Lín. esquema cuentas<br>+ Filtrar<br>Filtrar totales por:<br>× Filtro fecha<br>× Filtro dimensión 1<br>× Filtro dimensión 2                            | 01/01/2031/12/20                         |              |
| Filtro: Lín. esquema cuentas<br>+ Filtrar<br>Filtrar totales por:<br>× Filtro fecha<br>× Filtro dimensión 1<br>× Filtro dimensión 2<br>+ Filtrar               | 01/01/2031/12/20                         |              |
| Filtro: Lín. esquema cuentas<br>+ Filtrar<br>Filtrar totales por:<br>× Filtro fecha<br>× Filtro dimensión 1<br>× Filtro dimensión 2<br>+ Filtrar               | 5<br>01/01/2031/12/20                    |              |
| Filtro: Lín. esquema cuentas<br>+ Filtrar<br>Filtrar totales por:<br>× Filtro fecha<br>× Filtro dimensión 1<br>× Filtro dimensión 2<br>+ Filtrar<br>Avanzado > | 5<br>01/01/20.31/12/20                   |              |
| Filtro: Lín. esquema cuentas<br>+ Filtrar<br>Filtrar totales por:<br>× Filtro fecha<br>× Filtro dimensión 1<br>× Filtro dimensión 2<br>+ Filtrar<br>Avanzado > | 5<br>01/01/2031/12/20                    |              |

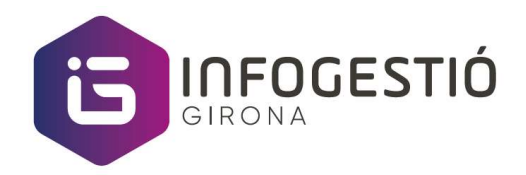

Se mostrará un informe como el siguiente, donde vera el Balance de Situación, con los importes del año filtrado i del periodo del año anterior.

| PALANCE SITUACIÓN (NORMALIZADO)                                |           |       |           |      |
|----------------------------------------------------------------|-----------|-------|-----------|------|
| BALANCE SITUACION (NORMALIZADO)                                |           |       |           |      |
| Importes en EUR                                                |           |       |           |      |
| Lín. esquema cuentas: Filtro fecha: 01/01/2031/12/20           |           |       |           |      |
|                                                                |           |       |           |      |
| Número fiscal                                                  |           |       |           |      |
|                                                                |           |       |           |      |
| NOMBRE EMPRESA ÚNICO                                           |           |       |           |      |
|                                                                |           |       |           |      |
|                                                                |           |       |           |      |
|                                                                |           |       |           |      |
|                                                                |           |       |           |      |
| ACTIVO                                                         | EJERCICIO | 2020  | EJERCICIO | 2019 |
|                                                                |           |       |           |      |
| ACTIVO                                                         |           |       |           |      |
| A) ACTIVO NO CORRIENTE                                         |           | 18818 |           |      |
| I. Inmovilizado intangible                                     |           |       |           |      |
| 1. Desarrollo                                                  |           |       |           |      |
| 2. Concesiones                                                 |           |       |           |      |
| 3. Patentes, licencias, marcas y similares                     |           |       |           |      |
| 4. Fondo de comercio                                           |           |       |           |      |
| 5. Aplicaciones informaticas                                   |           |       |           |      |
| 6.Investigacion                                                |           |       |           |      |
| 7. Otro inmovilizado intangible                                |           |       |           |      |
| II. Inmovilizado material                                      |           |       |           |      |
| 1. Terrenos y construcciones                                   |           |       |           |      |
| 2. Instalaciones técnicas y otro inmovilizado material         |           |       |           |      |
| 3. Inmovilizado en curso y anticipos                           |           |       |           |      |
| III. Inversiones inmobiliarias                                 |           |       |           |      |
| 1. Terrenos                                                    |           |       |           |      |
| 2. Construcciones                                              |           |       |           |      |
| IV Inversiones en empresas del grupo y asociadas a largo plazo | 2         |       |           |      |